## ICE Mortgage Technology® Encompass Partner Connect (EPC) MI Center

# **Administrator Guide**

© 2025 Radian Group Inc. All Rights Reserved. 550 East Swedesford Road, Suite 350, Wayne, PA 19087. "Radian" is a brand of Radian Group Inc., including its licensed insurance affiliates. Mortgage insurance is provided and underwritten by Radian Guaranty Inc., a wholly owned subsidiary of Radian Group Inc. with home offices at 550 East Swedesford Road, Suite 350, Wayne, PA 19087. Radian Guaranty Inc. is a monoline mortgage insurance on pany licensed to write business in all 50 states, the District of Columbia and Guaranty Inc. is a monoline mortgage insurance coverage is subject to the terms and conditions of applicable insurance policies, which contain exclusions, limitations and other conditions and requirements. Not all services or products are available in all areas throughout the United States. In addition, you may not be eligible under the applicable underwriting guidelines for all products or services described herein. All information contained herein is subject to change without notice.

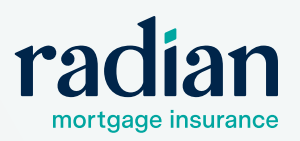

## **Table of Contents**

| Admin Services Setup                     | 3  |
|------------------------------------------|----|
| Using Multiple Master Policy Numbers     |    |
| Encompass & Persona Settings             | 6  |
| MI Center Rate Quote Comparison Settings | 7  |
| MI Provider-Specific Settings            | 8  |
| Troubleshooting                          | 10 |
| Additional Resources                     | 12 |

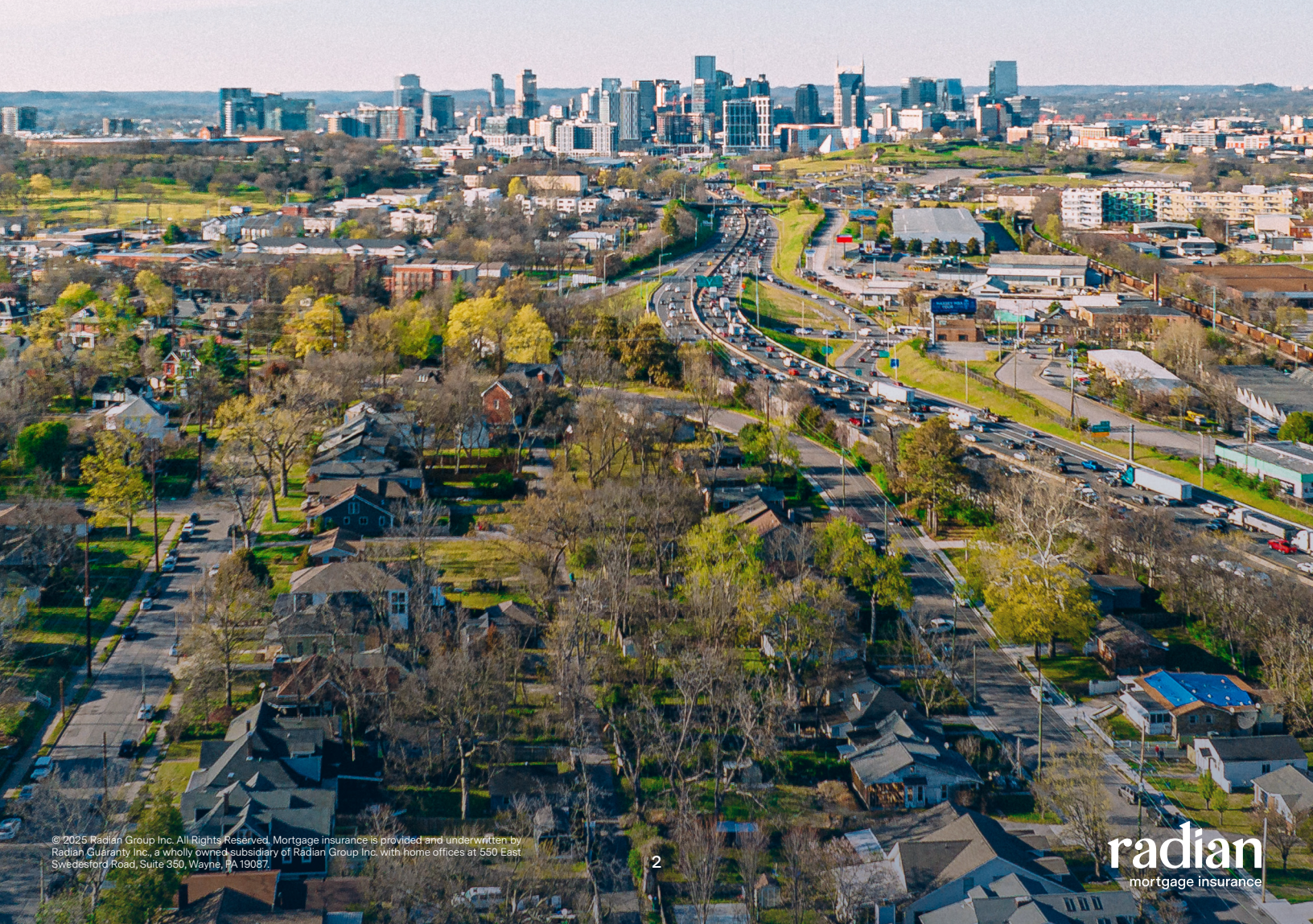

## **Admin Services Setup**

The MI Center has 4 functions for each MI Provider:

- 2 for the Rate Quote Comparison function, and
- 2 for the Radian MI function.

In order for users to import quotes, it is necessary to complete setup for both the Rate Quote Comparison and Radian MI functions.

The "R2T" options are specifically for setup in the non-production (UAT) environment and cannot be set up in production.

To set these up in your UAT environment, follow the steps listed here with the R2T functions in the UAT environment.

In production, complete the setup for both non-R2T functions in order to quote, import, and order.

#### Steps to set up the Rate Quote Comparison function:

Encompass Settings 1. From Smart Client Settings, click Web Version Encompass Settings Go to Recent Import Help Settings Overview Company/User Setup
Setting Settings. Settings Overv Company Information The features and tools on the Company Settings and Personal Settings are used to define, configure, and manage Encompass ICE Mortgage Technology Networ Services Password Management **Encompass - Web Version Settings** Web Version Settings Personas Organization/Users Roles iss - Desk Configuration Milestones User Groups Build Environment ve Productivity & Enhance Contro External Company Setup
 Investor Connect Setup Company/User Setup Loan Templates Business Rules Loan Folder Bu - Loan Setup eFolder Setup Encompass 2. In the left navigation menu, click Services and then COMPANY/USER SETUP Services Management. (3) Automation Rules Add Service 2 rvices... | < = SERVICES Product Status v Active Sort v A-Z Category v All 3. Click Add Service and select Mortgage Insurance Vendor Allocation from the category dropdown. (\$) OPPORTUNITIES SETUP (
→) WORKFLOW MANAGEMENT Encompass . ② ≙ 4. Click Manual on the "RADIAN MI Rate Quote COMPANY/USER SETUR vices Management / Comparison" function card. < C SERVICES Add Service | 24 Available Services Sort ~ A-Z Category ~ Mortgage Insurance Vendor Allocation

Data Permissions

(\$) OPPORTUNITIES SETUP

Easy Order Automated

RADIAN MI Rate Quote

age Insurance

4

Easy Order Automated

Manual

RADIAN MI Rate Quote Comparison - R2T

Easy Order

Comparison -Mortgage Insura

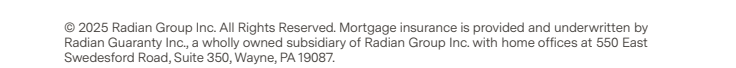

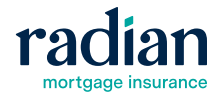

Fasy Order Automated

Radian Mortgage Insurance

Easy Order Aut

Manual

5. Enter the Service Setup Name (i.e. "Radian Quotes").

|        |                       |   |                                                                            |                                  |                            | Arthur Com             |
|--------|-----------------------|---|----------------------------------------------------------------------------|----------------------------------|----------------------------|------------------------|
|        | <                     |   | Add Manual Setup                                                           |                                  |                            | Active O               |
|        | Services Management   |   | Service Type<br>Mortgage Insurance                                         | Evaluation Level<br>Loan Level   | Provider<br>RADIAN MI Rate | Quote Compa            |
|        | Vendor Allocation     |   |                                                                            |                                  | -                          |                        |
|        | Data Permissions      |   | Service Setup Name •                                                       | ]s                               | 5 Setup Description        |                        |
|        | S OPPORTUNITIES SETUP |   | Radian Quotes                                                              |                                  |                            |                        |
|        |                       | г | Readiness Conditions                                                       | D                                |                            | Validate               |
|        |                       |   | Condition Editor     Query                                                 | Builder                          |                            |                        |
|        |                       |   |                                                                            |                                  |                            |                        |
|        |                       |   |                                                                            |                                  |                            |                        |
|        |                       |   |                                                                            |                                  |                            |                        |
|        |                       |   |                                                                            |                                  |                            |                        |
|        |                       |   | Authorized Users •                                                         |                                  |                            |                        |
| 6      |                       |   | Authorized Users •                                                         |                                  |                            |                        |
| 3      |                       |   | Authorized Users *                                                         | ۹.                               | Selected Entities          | <br>දු                 |
| 3      |                       |   | Authorized Users •                                                         | Q :                              | Selected Entities          | ریا<br>م<br>0 selecter |
| s<br>r |                       |   | Authorized Users •<br>Category                                             | Q ;<br>0 selected<br>→ →         | Selected Entities          | ریا<br>o selected      |
| r      |                       |   | Authorized Users •<br>Category<br>Drganizations                            | Q :<br>0 selected                | Selected Entities          | ریا<br>0 selecter      |
| s<br>r |                       |   | Authorized Users •<br>Category<br>Drganizations<br>Q Users<br>+0 Parcence  | Q :<br>0 selected<br>→ →<br>→ →  | Selected Entities          | C<br>O selected        |
| r      |                       |   | Authorized Users •<br>Category<br>Organizations<br>& Users<br>& Personas   | Q<br>0 selected<br>→ →<br>→<br>→ | Selected Entities          | C<br>O selected        |
| r      |                       |   | Authorized Users •<br>Category<br>Organizations<br>& Users<br>& Personas   | Q :                              | Selected Entities          | רבי<br>ע<br>0 selecter |
| r      |                       |   | Authorized Users •<br>Category<br>D Organizations<br>& Users<br>& Personas | Q                                | Selected Entities          | (<br>)<br>O selecter   |

- 6. In the **Authorized Users** section, select the users (or personas) that should have access to the MI Center and click **Save**.
- Do not use this authorization to restrict persona or user access to certain MI functions.
- If a persona or user will need to access MI Center, they should be authorized here. For persona-based functionality restrictions, please see <u>Encompass & Persona</u> <u>Settings</u>.
- 7. In the Service Setup screen, click the **ADD** link to enter your Radian credentials (Master Policy (MP) Number).
- 8. Enter your 8-digit Radian MP number in the Master Policy Number field and click Save.
- () The MP number must be formatted as shown with 8-digits and no dashes or spaces.
- 1 Only one master policy number can be set up to run the Rate Quote Comparison.
- 9. Click the Status toggle from OFF to ON.

| Manual |                    |                     |             |               | A   | dd |
|--------|--------------------|---------------------|-------------|---------------|-----|----|
| STATUS | SERVICE SETUP NAME | READINESS CONDITION | MODIFIED BY | MODIFIED DATE | 7,3 |    |
| OFF    | Radian MI Center   |                     | admin       | 03/10/2025    | ADD | :  |

| Add Company Credentials         |        | × | 8 |
|---------------------------------|--------|---|---|
| Master Policy Number * 12345000 |        |   |   |
|                                 | Cancel | • |   |

| STATUS    | SERVICE SETUP NAME | READINESS CONDITION | MODIFIED BY | MODIFIED DATE | ি |   |
|-----------|--------------------|---------------------|-------------|---------------|---|---|
| <b>()</b> | Radian MI Center   |                     | admin       | 03/10/2025    | ~ | : |

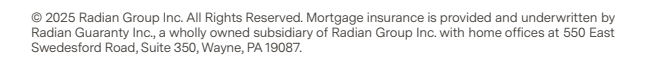

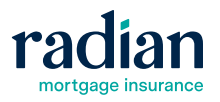

#### Steps to set up the Radian MI function:

Repeat steps 4–9 for the **Radian Mortgage Insurance** function.

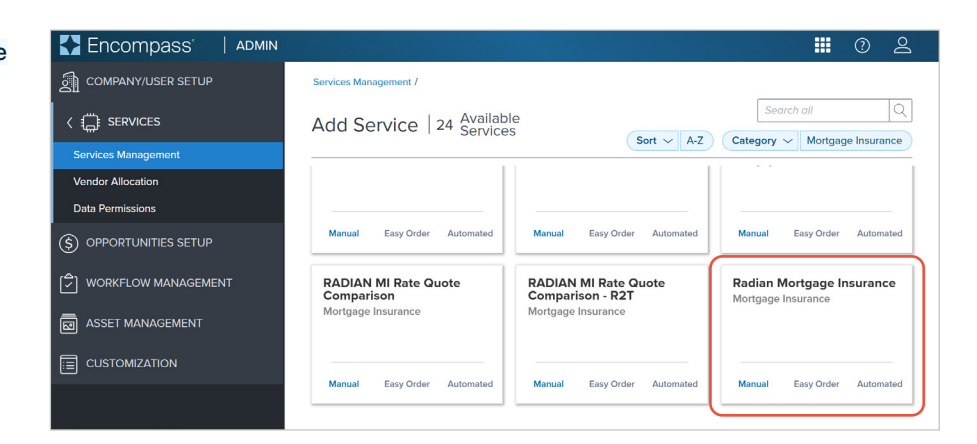

#### Using Multiple Master Policy Numbers

The Radian order page can support multiple master policy numbers.

To set up more than one **Master Policy Number** for users to pick on the Radian order screen, enter the master policy numbers (as formatted above) separated by commas (no spaces).

In the **Description** field, enter the company names associated with each MP, also separated by commas with no spaces.

Encompass' ADMIN III 🚍 🕐 🕰 COMPANY/USER SETUP Services Management / Credentials / < Edit Company Credentials Name • scription Vendor Allocation Company Credentials Default Data Permissions Credentials S OPPORTUNITIES SETUP Master Policy Number • Description 12345000.00002000 ABC Lending,Test ASSET MANAGEMENT Cancel Save E(

This will populate a drop-down in the order screen where users can pick the MP through which to send the request (quotes and orders).

| R | adian: New Order 🕕                                 |
|---|----------------------------------------------------|
| M | ASTER POLICY INFORMATION                           |
|   | Master Policy Number •<br>ABC Lending   12345000 V |
| ~ | ABCLending   12345000                              |
|   | Test   00002000                                    |

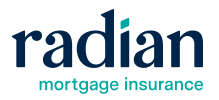

## **Encompass & Persona Settings**

Encompass settings allow the admin to enable the MI Center in the Tools menu, as well as restrict or enable specific MI functions by persona.

#### Settings to review:

- From Personas, click the Forms/Tools tab to enable or disable the MI Center option in the Tools section.
- This selection adds or removes the MI Center from each persona's Tools Menu

| Settings Overview                                                                                                    | Personas                                                                                                    |                                                                                                    |                                                                                                    |
|----------------------------------------------------------------------------------------------------|----------------------------------------------------------------------------------------------------|----------------------------------------------------------------------------------------------------|----------------------------------------------------------------------------------------------------|
| - Company Information                                                                                                    | Personas represent job functions in your compar                                                                                                    | y. Each persona defines access to functions, forms, and tools in Encompass.                                                                                                    |                                                                                                    |
| - ICE Mortgage Technology Network                                                                                                    | 1. Create a persona. 🛛 🎝 🏠 🐣 🗙                                                                                                    | 2. Define access for the Loan Officer persona.                                                                                                    |                                                                                                    |
| – Personas<br>– Organization/Users<br>– Roles<br>– Milestones                                                                                                    | Loan Officer<br>MGICRateQuoteOnly<br>Other Business User<br>Neel                                                                                                  | Access Home Ppeline Lon Forms/Tools eFilder Enhanced Conditions Trades/C<br>Input Forms<br>Accessible Name                                                                                                    | Tools                                                                                                    |
| L User Groups<br>External Company Setup<br>(Investor Conned Setup<br>(Investor Conned Setup<br>(Investor Setup<br>Docs Setup<br>Docs Setup<br>Contact Setup<br>(Investor Contact Setup<br>(Investor Contact Setup<br>(In | Conde Urban<br>Laon Donor<br>Laon Donor<br>Urbanneter<br>Oraser<br>Funder<br>Shoper<br>Post Closer<br>Accounting<br>Look (Beak<br>Protect (do not assign to usen) | 0         100 Flogs           1         100 Flogs           2         100 Flogs           2         100 Flogs           2         100 Flogs           2         100 Flogs           2         100 Flogs           2         100 Flogs           2         100 Flogs           2         100 Flogs           2         100 Flogs           2         100 Flogs           2         100 Flogs           2         100 Flogs           2         100 Flogs           2         200 Flogs           2         200 Flogs           2 | Weissen cCurrent     Weissen cCurrent     Weissen     Weissen |
|                                                                                                    |                                                                                                    | ATR/DM Management                                                                                                    | Broker Check Calculation     v                                                                                                    |

- From Personas, click the Web Version tab to enable or disable the MI Center and various MI Functions.
- Use these selections to restrict access to any MI functions (i.e. for users restricted to MI quoting, select MI Center and Import Rates Only)

| C Encompass Settings                                                                                                    |                                                                                                    |                                                                                                    |                                                                                                    | - 🗆 X                                                                                                    |  |  |  |  |
|----------------------------------------------------------------------------------------------------|----------------------------------------------------------------------------------------------------|----------------------------------------------------------------------------------------------------|----------------------------------------------------------------------------------------------------|----------------------------------------------------------------------------------------------------|--|--|--|--|
| Encompass Settings Go to Recent Impo                                                                                                    | rt Help                                                                                                    |                                                                                                    |                                                                                                    |                                                                                                    |  |  |  |  |
| Settings Overview                                                                                                    | Personas                                                                                                    |                                                                                                    |                                                                                                    |                                                                                                    |  |  |  |  |
| Company Information     Company Information     Company Information     Company Information     Company Information     Personas     Organization/Users     Roles     Wilestones     User Groups     Edemat Company Setup | Personas represent job functions in your compa<br>1. Create a persona.<br>De track a persona.<br>De track a personal de track a personal de track<br>MGICRest2.anto/hy<br>Other Bunness User<br>Neels<br>Creat Union<br>Loor Chorer | ny Each persona defines access to functions, forma, and tools in<br>2. Define access for the Loan Officer persona.<br>Home Pipeline Loan Forms/Tools eFolder Enhanced Of<br>Custom Input Formas<br>Accessible Name                                            | Encompass.<br>anditons Trades/Contacts/Dashboard/Plopots Settings Ed<br>Custom Tools<br>Accessible Name | anal Settings Consumer Connect etaat Web Venton 1 .                                                                                                    |  |  |  |  |
| External Company Setup     Investor Connect Setup     Loan Setup     defolder Setup     Decontary Setup     Contad Cetup     Contad Cetup     Contad Cetup     Donanic Data Management     Parsonal Settings              | Lean Opener<br>Lean Opener<br>Underwäre<br>Dioter<br>Fonder<br>Pot Coer<br>Accounting<br>Lock Deak                                                                                                    | Standard Web Forms                                                                                                    | Giobal Custom Tools                                                                                     |                                                                                                    |  |  |  |  |
|                                                                                                    | Protect (do not assign to users)                                                                                                    | Access Name PAC Consegondard Information VA Consegondard Information Conventional MI Consegondard Informatio Conventional MI Consegondard Informatio Conselported Physiolity Instance Informat Home Counseling Physiolets Information Declinizes Stormay Reg2 | Accessible Name                                                                                         | Construction     Construction     Construction     Construction     Construction     Construction     Construction     Construction     Construction     Construction     Construction     Construction     Construction |  |  |  |  |
|                                                                                                    |                                                                                                    |                                                                                                    |                                                                                                    | Close                                                                                                    |  |  |  |  |

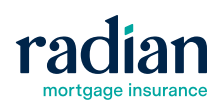

## **MI Center Rate Quote Comparison Settings**

The new Rate Quote Comparison function allows users to compare MI quotes across all configured providers for 4 MI products:

- Monthly
- BP Single
- LP Single
- Split Premium

From the MI Center landing page, click the gear icon to view the Rate Quote Comparison settings.

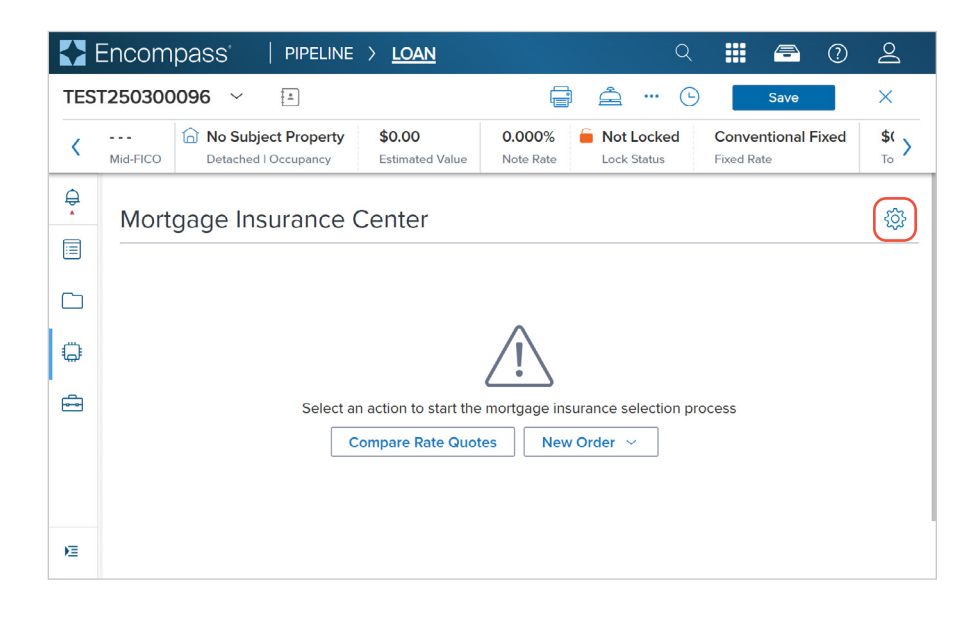

|     | Encompass'   PIPI                                                                                                    | ELINE > <u>Loan</u>        |                     | Q                             | . 🖻 ї                                                   | 0             |
|-----|----------------------------------------------------------------------------------------------------|----------------------------|---------------------|-------------------------------|---------------------------------------------------------|---------------|
| TES | T250300096 ~ 🖆                                                                                                    |                            | Ē                   | <b>é</b> (-)                  | Save                                                    | $\times$      |
| <   | Image: Mid-FICO         No Subject Prop           Detached   Occupa                                                                                                    | ncy \$0.00 Estimated Value | 0.000%<br>Note Rate | Not Locked<br>Lock Status     | Conventional Fixed<br>Fixed Rate                        | >             |
|     | Mortgage Insurance Center /<br>MI Center Rate Q<br>Default Sort Preference<br>Select Rate or Provider Name to<br>FIELD<br>Rate<br>Provider Name<br>Quotes will be sorted by Ir<br>Provider Name<br>Provider Name (if ties for F<br>Products to Display<br>Borrower Paid Monthly P<br>Borrower Paid Single Prem<br>Split Premium 1% / Buydo | uote Comparis              | on Setti            | ngs<br>juotes on the MI Cente | er Rate Quote Comparisor<br>tial Premium Rate), followe | x<br>en page. |
| Æ   |                                                                                                    |                            |                     |                               | Cancel                                                  | Save          |

Admins can select:

- How to sort the results (defaults to lowest price)
- Which products to display to users

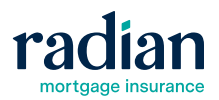

## MI Provider-Specific Settings

Each MI provider has an order page, accessed through the **New Order** drop-down.

Settings on each provider page apply only to that MI Provider's orders.

| Mortgage Insurance Center           | \$\$<br>\$<br>\$<br>\$<br>\$<br>\$<br>\$<br>\$<br>\$<br>\$<br>\$<br>\$<br>\$ |
|-------------------------------------|------------------------------------------------------------------------------|
|                                     | <u>i</u>                                                                     |
| Select an action to start the morte | gage insurance selection process                                             |
| Compare Rate Quotes                 | New Order ~                                                                  |
|                                     | RADIAN                                                                       |
|                                     |                                                                              |

Click the **Settings** link in the top right of the order page to view and edit the provider page settings.

| ASTER POLICY INFORMA                                                                       | TION                        |                                                       |                                   |
|--------------------------------------------------------------------------------------------|-----------------------------|-------------------------------------------------------|-----------------------------------|
| Master Policy Number   Test   00002000                                                     |                             |                                                       |                                   |
| RDER TYPE                                                                                  |                             |                                                       |                                   |
| Request Type • Rate Quote ~                                                                |                             |                                                       |                                   |
| ADER PARAMETERS                                                                            |                             |                                                       |                                   |
| Premium Payment Plan                                                                       | Split Premium Up Front Rate | Premium Paid By                                       | Refund Option                     |
| Premium Payment Plan •                                                                     | Split Premium Up Front Rate | Premium Paid By •<br>Borrower Paid                    | Refund Option ● Not Refundable    |
| Premium Payment Plan • Deferred Monthly  Renewal Option • Constant  V                      | Split Premium Up Front Rate | Premium Paid By •<br>Borrower Pald v                  | Refund Option •<br>Not Refundable |
| Renewal Option •       Constant       Special Loan Program                                 | Split Premium Up Front Rate | Premium Paid By •<br>Borrower Paid<br>Relocation Loan | Refund Option ●                   |
| Premium Payment Plan • Deferred Monthly   Renewal Option • Constant   Special Loan Program | Split Premium Up Front Rate | Premium Paid By •<br>Borrower Paid v                  | Refund Option •<br>Not Refundable |

#### Settings to review:

- 1. Order options to display toggle product options on or off to display or hide from users.
- Order field defaults select or change defaults – Radian order page defaults to Borrower Paid Deferred Monthly Constant Not Refundable.

| Master Policy Number •                                                                                                    |                                                                                                    |                                |
|----------------------------------------------------------------------------------------------------|----------------------------------------------------------------------------------------------------|--------------------------------|
| Admin Settings                                                                                                    |                                                                                                    | $\times$                       |
| Premium, Refund and Renewal Options                                                                                                    |                                                                                                    |                                |
| Premium Payment Plan                                                                                                    | Split Premium                                                                                                    |                                |
| Select the items to appear in the list     Selected Default       Image: Constraint of the item of the item of the | Select the Items to appear in the list         Selected           ✓         0.25%         1.00%           ✓         0.50%         1.00%           ✓         0.75%         1.00%           ✓         1.00%         ✓           ✓         1.25%         ✓           ✓         1.50%         ✓           ✓         1.75%         ✓ | Defoult                        |
| Premium Paid By Refund Option                                                                                                    | Renewal Option                                                                                                    |                                |
| Select the items to appear in Selected Default Select the items to appear in the list Borrow   Lender Paid                                                                                                    | r in Selected Default Select the items to appear i the list<br>✓ Constant<br>✓ Declining /                                                                                                    | n Selected Default<br>Constant |
|                                                                                                    |                                                                                                    | Cancel Save                    |

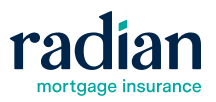

- 3. Persona-based settings these settings will apply only to Radian orders and should only be used if your company has different persona rules between MI providers
- For persona settings and restrictions across all MI providers, use the <u>Encompass & Persona Settings</u>

| laster Policy Number • |              |             |               |
|------------------------|--------------|-------------|---------------|
| Admin Settings         |              |             | $\times$      |
|                        |              |             |               |
| Persona Ordering       | Permissions  |             |               |
| Apply Persona Permiss  | ions?        |             |               |
| PERSONA                | RATE QUOTE   | ✓ DELEGATED | NON DELEGATED |
| Accounting             | $\checkmark$ |             |               |
| Administrator          |              |             |               |
| Closer                 |              |             |               |
| Funder                 | <b>~</b>     |             |               |
| Loan Officer           | <b>~</b>     |             |               |
| VI Coverage Perc       | entage       |             |               |
| Fannie Mae             | Freddle Mac  |             |               |
|                        |              |             | Cancel Save   |

- 4. Coverage defaults hover over a coverage amount and click the edit icon to change (table is defaulted to industry standard coverages)
- To change coverage defaults for all MI orders, these edits must be done on each provider page's settings.

| Master Policy Number * |                        |                  |                         |                  |
|------------------------|------------------------|------------------|-------------------------|------------------|
| Admin Settings         |                        |                  |                         | ×                |
| LOCK Desk/Secondary    |                        | <b>~</b>         | <b>~</b>                |                  |
| Post Closer            |                        |                  |                         |                  |
| Underwriter            |                        |                  |                         |                  |
| MI Coverage Perce      | entage                 |                  |                         |                  |
| Fannie Mae             | Freddie Mac            |                  |                         |                  |
|                        |                        |                  |                         |                  |
|                        | FNMA STANDARD COVERAGE |                  | FHLMC STANDARD COVERAGE | -                |
| BASE LTV               | TERM > 20 YEARS OR ARM | TERM <= 20 YEARS | TERM > 20 YEARS OR ARM  | TERM <= 20 YEARS |
| 95.01% - 97.00%        | 35                     | 35               |                         |                  |
| 90.01% - 95.00%        | 30                     | 25               | 30                      | 25               |
| 85.01% - 90.00%        | 25                     | 12               | 25                      | 12               |
| 85.00% & Under         | 12                     | 6                | 12                      | 6                |
|                        |                        |                  |                         | Cancel Save      |
|                        |                        |                  |                         | Cancel Order     |

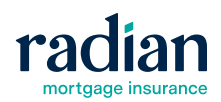

→ Contents

## Troubleshooting

Users may encounter any number of errors in their processes, from failed quote requests to failed activation attempts. Most troubleshooting includes looking at the history of interactions on the file.

MI Center has 2 primary locations for this information: Order History and the Event Log.

#### **Order History**

Click the dropdown arrow from the Active Order screen and select **Order History** to view the list of transactions attempted on the file.

| Mortgage Insurance Center: Active Order                 | ~                          | ¢ÿ   | New Order v  | ÷  |
|---------------------------------------------------------|----------------------------|------|--------------|----|
| Order #: 50222290                                       | Active Order Order History | RDER | CHECK STATUS | F  |
| OVERVIEW   DOCUMENTS RECEIVED (1)   DOCUMENT UPLOADS (1 | Order Summary              |      | radia        | an |

| To view the details of an individual order, including any |
|-----------------------------------------------------------|
| error messages received, click the arrow to expand and    |
| View Order Summary.                                       |

|     | _                      | 1. 1       |               |                |             |         |                   | -  |
|-----|------------------------|------------|---------------|----------------|-------------|---------|-------------------|----|
|     | Premium Payment Plan   | Paid By    | Refund Option | Renewal Option | Premium Fin | anced   |                   |    |
| )   | 01/30/2025<br>06:45 PM | -          | MGIC          | Multi Quote    | Manual      |         | Rate not<br>found |    |
|     | 01/30/2025<br>06:45 PM | 69121869-1 | Essent        | Multi Quote    | Manual      | 04/30/2 | 2025 Eligible     |    |
|     | 01/30/2025<br>06:45 PM |            | Radian        | Multi Quote    | Manual      |         | Not eligible      |    |
|     | 01/28/2025<br>02:43 PM | -          | Arch          | Multi Quote    | Manual      | -       | Error             |    |
|     | 01/28/2025<br>02:43 PM |            | MGIC          | Multi Quote    | Manual      | -       | Rate not<br>found |    |
|     | 01/28/2025<br>02:43 PM | -          | National MI   | Multi Quote    | Manual      | -       | Rate not<br>found |    |
|     | 01/28/2025<br>02:43 PM | -          | Essent        | Multi Quote    | Manual      | -       | Ineligible        |    |
|     | 01/28/2025<br>02:43 PM |            | Enact         | Multi Quote    | Manual      | -       | No rate found     |    |
|     | 01/28/2025<br>02:43 PM | -          | Radian        | Multi Quote    | Manual      | -       | Not eligible      |    |
| Det | ails                   |            |               |                |             | ſ       | View Order Summar | ry |
|     | -                      | · · ·      |               |                | -           | C       |                   | _  |
|     | Premium Payment Plan   | Paid By    | Refund Option | Renewal Option | Premium Fin | anced   |                   |    |

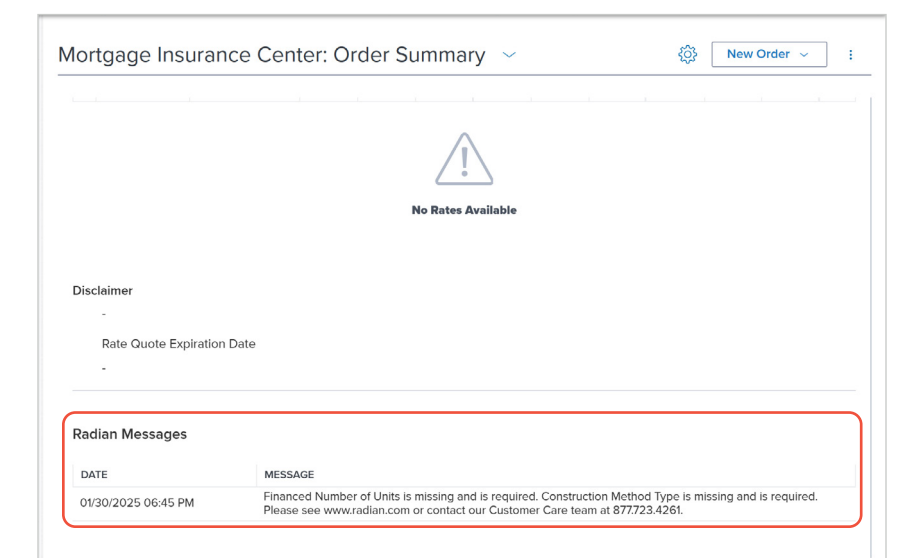

Messages received display at the bottom of the page.

#### **Event Log**

This function logs all requests and responses on orders with relevant details for IT support, if necessary.

From the Active Order screen, click the Order Event Log icon.

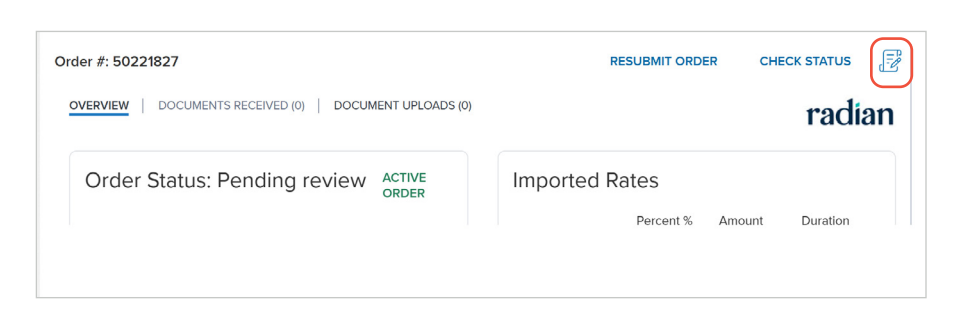

A list of all transactions and statuses, outgoing and incoming, displays with date/time stamps.

| niyage ir                 | Isulance            | Center. A                                   | clive Order                          |                               |            |        |          | Compare Rate Guotes ·                                                                    |
|---------------------------|---------------------|---------------------------------------------|--------------------------------------|-------------------------------|------------|--------|----------|------------------------------------------------------------------------------------------|
| er #: 502218:             | 27                  |                                             |                                      | RESU                          | BMIT ORDER | CHEC   | K STATUS | Order Event Log     ↑ ↓                                                                  |
| VERVIEW                   | OCUMENTS RE         | CEIVED (0) D                                | DCUMENT UPLOADS                      | (0)                           |            |        | radian   | FULFILLED                                                                                |
| Order St                  | atus: Per           | iding                                       | ACTIVE                               | Imported R                    | ates       |        |          | Message<br>Order fulfilled                                                               |
| review                    |                     |                                             | ORDER                                |                               | Percent %  | Amount | Duration | Date-Time Activity By<br>01/31/2025 02:07:47 PM admin                                    |
| Type<br>Non<br>Delegated  | Provider<br>Radian  | Order<br>Date<br>01/31/202<br>5 02:07<br>PM | Order<br>Request<br>Method<br>Manual | Initial Premium at<br>Closing |            |        |          | RESPONSE RECEIVED                                                                        |
| Premium<br>Payment        | Paid By<br>Borrower | Refund<br>Option                            | Renewal<br>Option                    | First Renewal                 | -          |        |          | Message<br>Order response received from partner with partner stat<br>as 'Pending Review' |
| Deferred<br>Monthly       |                     | Not<br>Refundabl<br>e                       | Constant                             | Second Renewal                |            |        |          | Date-Time Activity By<br>01/31/2025 02:07:45 PM admin                                    |
| Certificate<br>Expiration | Premium<br>Financed |                                             |                                      | Rates Imported Or             |            |        |          |                                                                                          |

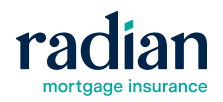

## **Additional Resources**

#### **EPC Support Materials**

#### Radian.com/EPC

To find additional resources, visit the EPC support materials section of our Technology Partners page.

#### **Radian Guaranty Account Manager**

#### Find Your Radian Guaranty Account Manager

If you have any questions, don't hesitate to reach out to your Radian Guaranty Account Manager.

#### **Radian Guaranty Corporate Website**

#### Radian.com

The Radian Guaranty corporate website has guidelines and information on our products and services.

The corporate website offers:

- Radian Master Policy
- MI Rate Finder
- MI Product Info
- Underwriting Guidelines
- Servicer Guides
- Notification of Mortgage Insurance Modification Form
- Find Your Radian Account Manager-Sales Rep Finder

#### **Find More Learning Content**

#### Radian.com/Training

Explore learning resources from Radian:

- Training Catalog
- Webinar Calendar
- MI Products 101 Video Series
- MI Essentials Video Series
- MI Online Tutorial Videos

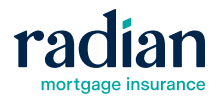

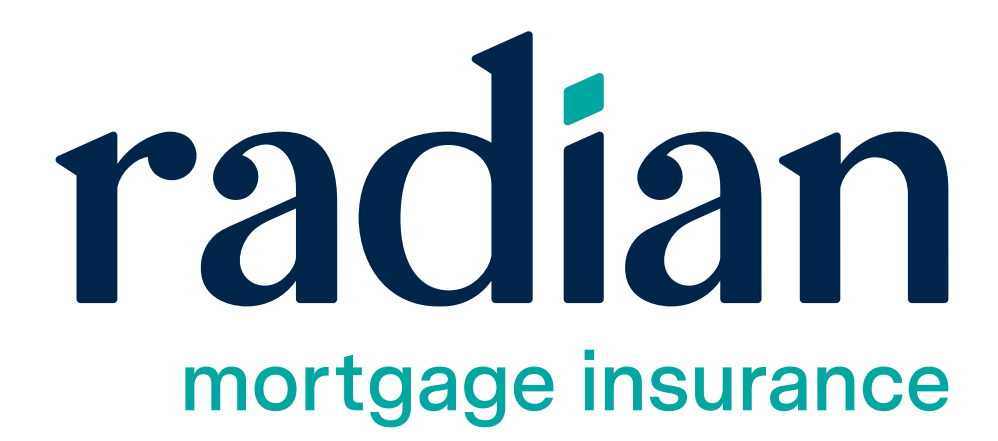